## 实验室管理员自查结果录入流程

|        |   | $\langle \hat{\mathbf{N}} \rangle$ | ☰ 首页                     | / 日常自查             |                     |                            |                          |          |         |           | F 7 税増新(税収管理员)><br>L 3 税増新(税収管理员)> |
|--------|---|------------------------------------|--------------------------|--------------------|---------------------|----------------------------|--------------------------|----------|---------|-----------|------------------------------------|
| 基      | 3 | 安全检查系统                             | 活动名称                     | ň±λ 【              | EQ                  |                            |                          |          |         |           | 海加                                 |
| 育      | • |                                    | 序号 活动                    | 名称 活动发起部           | n                   | 自查时                        | 5                        |          | 检查频率    | 秋念        | 操作                                 |
|        |   | 检查活动 へ                             | 1 11                     | 实验室建设              | 与设备管理处              | 2024-0                     | 5-14 00:00:00至2024-05-14 | 00:00:00 | 每月      | 进行中       | 编辑 删除 查看结果                         |
|        |   |                                    |                          |                    |                     |                            |                          |          | 共1条 < 1 | → 15条页 ~  | 跳至 1 页                             |
|        |   |                                    |                          |                    |                     |                            |                          |          |         |           |                                    |
|        |   | 隐患审核                               |                          |                    |                     |                            |                          |          |         |           |                                    |
|        |   | 隐患整改                               |                          |                    |                     |                            |                          |          |         |           |                                    |
|        |   | 整改审核                               |                          |                    |                     |                            |                          |          |         |           |                                    |
|        |   |                                    |                          |                    |                     |                            |                          |          |         |           |                                    |
|        |   |                                    |                          |                    |                     |                            |                          |          |         |           |                                    |
|        | • | 系統管理 🗸 🗸                           |                          |                    |                     |                            |                          |          |         |           |                                    |
|        |   |                                    | ☰ 首页 /                   | 日常自查 / 添加日常自查      |                     |                            |                          |          |         | [] 倪煜昕(陳) | (管理员 ) ~                           |
| æ<br>査 | 5 | 安全检查系统                             | <ul> <li>活动名称</li> </ul> | XX学院实验室白查          |                     |                            |                          |          |         |           |                                    |
| 育      |   | 巡查组管理                              | - 检查时段                   | 2024-05-16         | 8 2024-05-23        |                            |                          |          |         |           |                                    |
|        | • | 检查活动 へ                             | •使用的标本                   | 高等学校实验室安全检查项 >     |                     |                            |                          |          |         |           |                                    |
|        |   | 安全检查                               | • 检查频率                   | 〇 每天 〇 每周 🖲 每月 〇 其 | 饱                   |                            |                          |          |         |           |                                    |
|        |   | 日常自直                               |                          | 说明:检查烦率选择每周、每月,系   | 统将按自然围(月自动生成活动计划,不足 | 是一局/月别接一周/月生成              |                          |          |         |           |                                    |
|        |   | 隐患审核                               | 白香对象                     |                    | 1 个实验室 取消选择         |                            |                          |          |         |           |                                    |
|        |   | 隐患整改                               | * 检查指标项                  | ● 全部 ○ 自定文         |                     |                            |                          |          |         |           |                                    |
|        |   | 2000-000                           | 显否允许超时地报                 |                    |                     |                            |                          |          |         |           |                                    |
|        |   | 安全台账                               | 貿易介绍                     |                    | x' x,               | • ••••  = •  = • @<br>;= • | -                        |          |         |           |                                    |
|        |   | 检查統計 🗸                             |                          |                    |                     |                            |                          |          |         |           |                                    |
|        |   | 系统管理 🗸                             |                          |                    |                     |                            |                          |          |         |           |                                    |
|        |   |                                    |                          |                    |                     |                            |                          |          |         |           |                                    |
|        |   |                                    |                          | 元素路径:              |                     |                            | 字数统计                     |          |         |           |                                    |
|        |   |                                    |                          | <b>探交</b> 取消       |                     |                            |                          |          |         |           |                                    |

院级管理员在"日常自查"模块中添加自查活动。各学院根据自身情况选择需检查的指标项。

|        |                                    | ≡       | 首页 / 我的自查                                                                                        |                                                                                                    |                         |       |                                                                                                    | () (1866 (SANTAR) - |
|--------|------------------------------------|---------|--------------------------------------------------------------------------------------------------|----------------------------------------------------------------------------------------------------|-------------------------|-------|----------------------------------------------------------------------------------------------------|---------------------|
| 安全检查系统 |                                    | (53)    | BR (BEA)                                                                                         | 意況                                                                                                    |                         |       |                                                                                                    |                     |
| ■ 月的日面 |                                    | 原号      | 活动名称                                                                                             | 活动发展到门                                                                                                    | 日查时际                    | 检查频率  | 状态                                                                                                    | 10th                |
| • DERX |                                    | 3       | 11                                                                                               | 实验室建设和设备管理处                                                                                                    | 2024-85-14 至 2024-85-14 | 每月    | 進行中                                                                                                    |                     |
|        |                                    |         |                                                                                                  |                                                                                                    |                         | 共1条 ( | 1 ) 15 多原~                                                                                                    | 跳至 1 页              |
|        |                                    |         |                                                                                                  |                                                                                                    |                         |       |                                                                                                    |                     |
|        |                                    |         |                                                                                                  |                                                                                                    |                         |       |                                                                                                    |                     |
|        |                                    |         |                                                                                                  |                                                                                                    |                         |       |                                                                                                    |                     |
|        | RAMERAN<br>RAMERAN<br>DER<br>RESER | Retrist | Reside         1           Reside         1           Reside         1           State         1 | Reserve         Image: Control of the second second se |                         |       | ・ たかかめ         ・ たかかめ         ・         ・ たかかめ         ・         ・         ・ |                     |

2. 实验室管理员点击"自查"。

|    |                          | ☰ 首页 / 我的自查 / 我的自查结果           |                         | 11                     | 倪煜斯( <u>实验室管理员</u> ) ~ |
|----|--------------------------|--------------------------------|-------------------------|------------------------|------------------------|
| 盘查 | 安全检查系统                   | 11                             |                         |                        |                        |
| ٨  | ■ 我的自查                   | 典验室名称 清绘入共验室名称 检查时段 2024-05-14 | 1至2024-05-14 > 查到       |                        | 121                    |
|    | <ul> <li>RE22</li> </ul> | 座号 实验室名称                       | 检测时间                    | 是否已查                   | 180                    |
|    | □ 安全台際                   | 1 30.2                         | 2024/05/14 至 2024/05/14 | 四<br>共1余 < 1 > 15⊛页∨ 5 | 拉盘<br>跳至 1 页           |
|    |                          |                                |                         |                        |                        |
|    |                          |                                |                         |                        |                        |

3. 显示出该实验室管理员名下的所有实验室后,点击"检查"。

|                                        | 🚍 800 / 1809 88 / 1809 88 / 1809 88 / 1809 88 ( 1800 88 / 1809 88 / 1809 88 / 1800 88 / 1800 88 |  |  |  |  |  |  |  |  |  |
|----------------------------------------|----------------------------------------------------------------------------------------------------|--|--|--|--|--|--|--|--|--|
| 安全检查系统                                 | 3664                                                                                                    |  |  |  |  |  |  |  |  |  |
| <ul> <li>我的自查</li> <li>DERX</li> </ul> | <u>兼任体系</u> 规算转度 教育培训 安全性入 安全性質 正验培师 安全设施 基础安全 化学安全 生物安全 辐射安全与核时间管制 机电等安全 特种设备与常规心物设备                                                                                                    |  |  |  |  |  |  |  |  |  |
|                                        | <b>学校初前会主告任祭系</b><br>宝教室安全工作物入学校政策研究第五 ○ 6号 ○ 不合告 ○ 不過号                                                                                                    |  |  |  |  |  |  |  |  |  |
|                                        | 有较级实验室安全工作课任人为级导机问 ○ 会性 ○ 不会性 ○ 不会性                                                                                                    |  |  |  |  |  |  |  |  |  |
|                                        | 有明确的实验是要定要理察察察                                                                                                    |  |  |  |  |  |  |  |  |  |
| Radaming-partners                      |                                                                                                    |  |  |  |  |  |  |  |  |  |
|                                        | ●報知家来始至安全用任何 ○ 合告 ○ 不会用<br>和家愿订实验室安全用任何 ○ 合告 ○ 不会用                                                                                                    |  |  |  |  |  |  |  |  |  |
|                                        | 实验室展展会会条件模拟                                                                                                    |  |  |  |  |  |  |  |  |  |
|                                        | 明確正確認定而高裕低低化及其配置 ○ 合理 ○ 不合用 ○ 不信用                                                                                                    |  |  |  |  |  |  |  |  |  |
|                                        | \$210\$8566                                                                                                    |  |  |  |  |  |  |  |  |  |
|                                        | EXEMPLITIES     EXEMPLITIES     EXEMPLIF     EXEMPLITIES     EXEMPLITIES     EXEMPLITIES     EXEMPLITIE       |  |  |  |  |  |  |  |  |  |

4. 实验室管理员将所有指标项检查后,点击"提交检查"即可。